5. Choose Apply to make your changes and leave the dialog box open or choose OK to make your changes and close the dialog box.

## To change the mouse double-click speed:

- 1. From the Start menu, choose Settings.
- 2. From the Settings submenu, choose Control Panel.
- 3. In the Control Panel window, double-click the Mouse icon.
- 4. In the Mouse Properties dialog box, on the Buttons page, in the Double-click speed area, drag the slider to the desired position.
- 5. Choose OK.

يستسين

(Table 1)

2

2

2===-2 2===-2

لاستعت

المسلس المسلس

لاستست

## To change the mouse tracking speed:

- 1. In the Mouse Properties dialog box, select the Motion tab.
- 2. In the Pointer speed area, drag to change the pointer speed.
- 3. Choose OK.

## To create a shortcut to a program, file, or folder:

Windows NT Explorer method

- 1. In Windows NT Explorer, select the item for which you want to create a shortcut.
- 2. Use the right mouse button to drag the item onto the desktop.
- 3. From the shortcut menu, choose Create Shortcut(s) Here.

Create Shortcut Wizard method

- 1. Right-click on an empty area of the desktop, choose New.
- 2. From the New submenu, choose Shortcut.
- 3. On the initial screen of the Create Shortcut Wizard, in the Command line text box, enter the path, and then choose Next>.
- 4. If desired, on the second screen of the wizard, enter a new name for the shortcut, and then choose Finish>.

## To rename shortcuts:

- 1. Select the desired shortcut icon.
- 2. Click the shortcut name.
- 3. .Type the new shortcut name.
- 4. .Press ENTER